### Academia

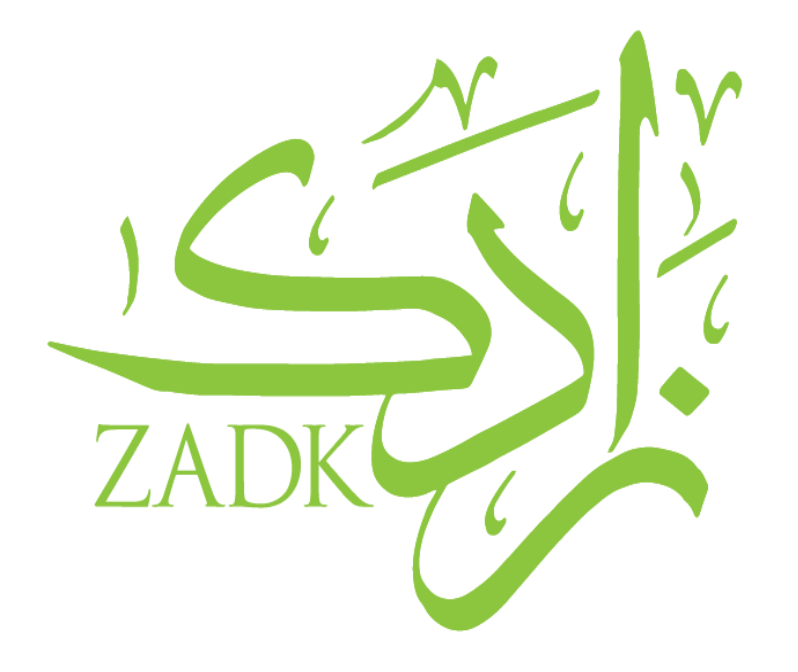

# Academia Guide: Withdraw from Program

By: Rajaa Zeidan, IT Support

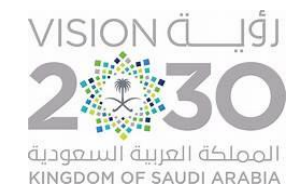

| Types of Requests          |                                                                         |                                          |
|----------------------------|-------------------------------------------------------------------------|------------------------------------------|
| Address Detail             | <ul> <li>To change your address details</li> </ul>                      | ZADK                                     |
| Personal Details<br>Change | • To change any personal details                                        |                                          |
| General                    | <ul><li>General Request</li><li>Excused Leave Request</li></ul>         |                                          |
| Transfer                   | <ul> <li>Withdraw from program</li> <li>Withdraw from course</li> </ul> | رأفيــــــــــــــــــــــــــــــــــــ |

## Dashboard

• After logging in, you will be directed to the dashboard.

| ✓ A Academi                       | a <b>× +</b>                                 |                                       | - 0 X                     |
|-----------------------------------|----------------------------------------------|---------------------------------------|---------------------------|
| $\leftrightarrow$ $\rightarrow$ G | 25 zadk.academiaerp.com                      |                                       | 🖙 🍳 ★ 🙆 Finish update 🗄   |
| ZADK Gaudi Culinary Ares          | ZADK Saudi Culinary Arts Academy - Al Khobar | Student                               | Hawra Malak Alhulayli 👔 👘 |
| Q Menu Search                     | Hy Dashboard                                 |                                       |                           |
| My Profile                        | > 15/03/2025 To 15/04/2025 v Apply Reset     |                                       | Expand Dashboard          |
| Academics                         | >                                            |                                       |                           |
|                                   | >                                            |                                       |                           |
| Appointment                       | >                                            |                                       |                           |
|                                   |                                              | <b>ACADEMIA</b><br>by <b>Serosoft</b> |                           |

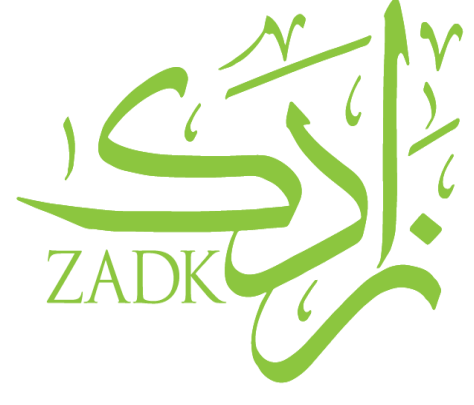

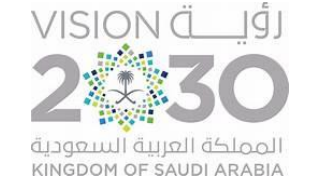

#### Requests

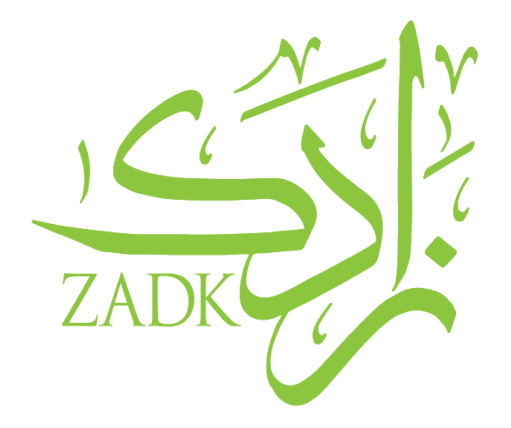

• You can raise a request, view your requests and leave report from the "*Request*" menu.

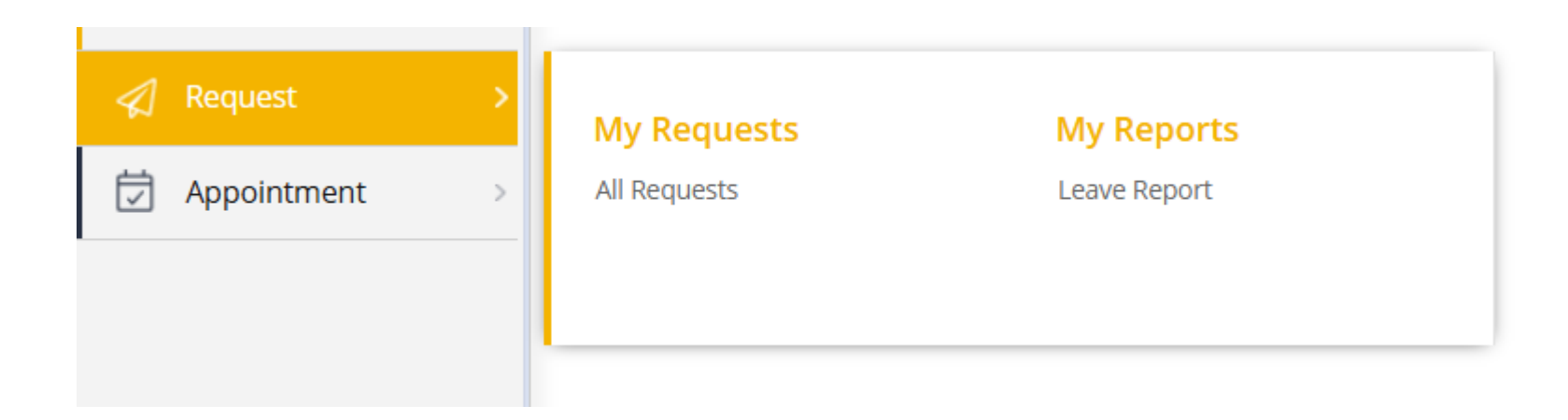

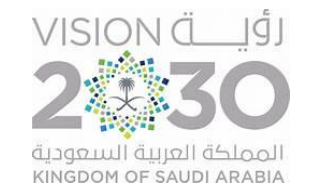

# To raise a request

To raise a request, select "All requests" from the request menu and click on "Raise Request". This will open a page with the type of requests that you can choose from.

| ly Dashboard 🛛 🛛 All Reque                                                                 | ests 🛛            |         |         |                     |       | Raise Request                                                                                              |                                                 | 8      |
|--------------------------------------------------------------------------------------------|-------------------|---------|---------|---------------------|-------|----------------------------------------------------------------------------------------------------|-------------------------------------------------|--------|
| Request ID:<br>Enter 3 char to auto search<br>Service Request Status:<br>Request Category: | Q,                |         |         |                     |       | ♀       Personal Data Change Request         →       Address Detail         →       Personal Detail Change | General General Request Excused Absence Request |        |
| From Date:                                                                                 | To Date:          |         |         |                     |       | ← Transfer → Withdraw From Course → Withdraw From Program                                                  |                                                 |        |
| ≪ < 100 ▼ 1-0 of<br>Raise Request                                                          | f0 > >>           |         |         | A                   | l Req | Cancel                                                                                                    |                                                 |        |
| Request ID Request By                                                                      | Requester<br>Name | Program | Section | Request<br>Category | Re    | u<br>n                                                                                                    |                                                 | SION Ö |

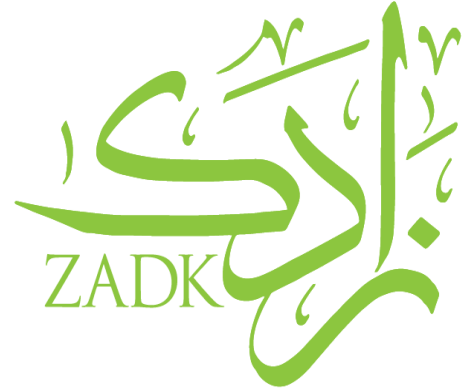

# To raise a sick leave request

1. After following the previous slide, this page will open up. Select "Withdraw from program"

| Raise Request 🛞                |                           |  |  |  |  |  |
|--------------------------------|---------------------------|--|--|--|--|--|
| 🛛 Personal Data Change Request | 🚱 General                 |  |  |  |  |  |
| Address Detail                 | → General Request         |  |  |  |  |  |
| → Personal Detail Change       | → Excused Absence Request |  |  |  |  |  |
| Cancel                         |                           |  |  |  |  |  |

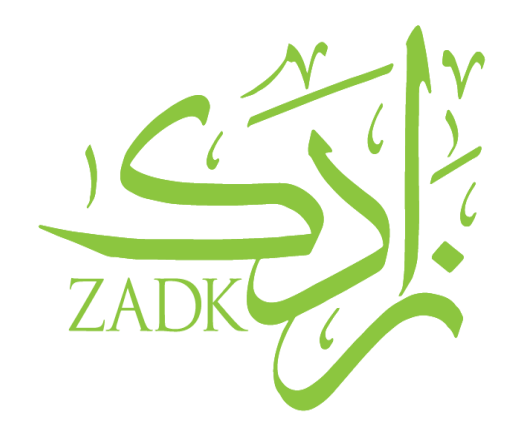

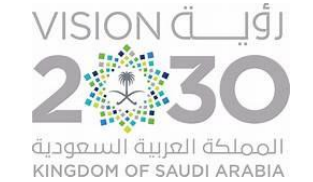

## To raise a sick leave request

- 2. You will be redirected to this page.
- 3. Check that your information is correct.
- 4. Fill in the required fields.
- 5. Kindly tick the checkboxes.
- 6. Upload & Submit

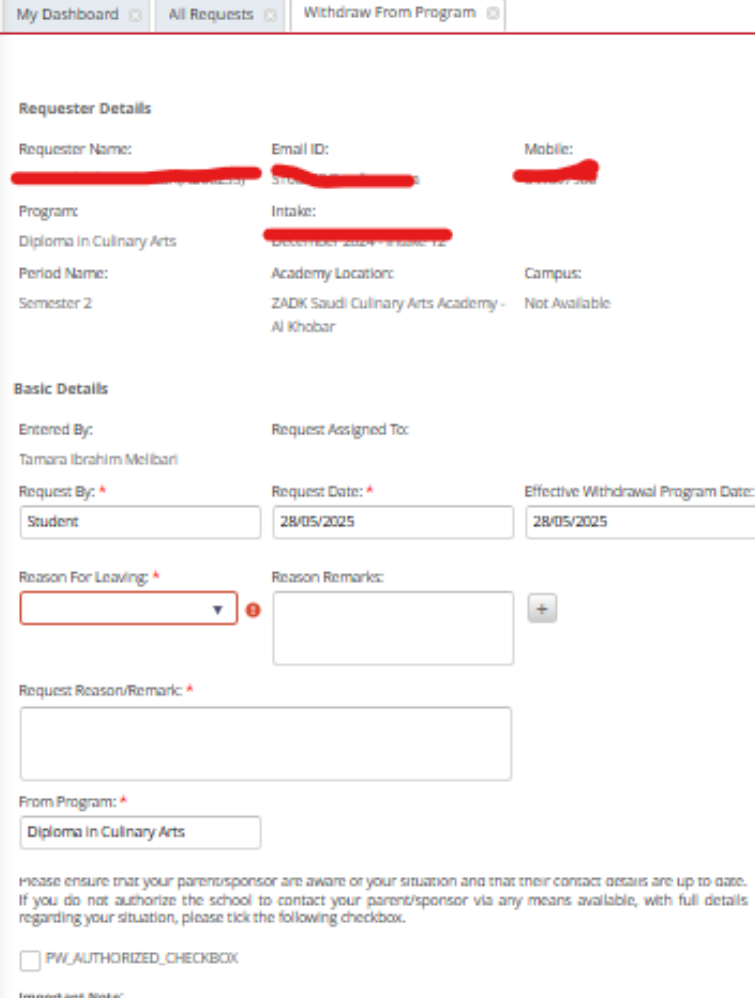

Ē

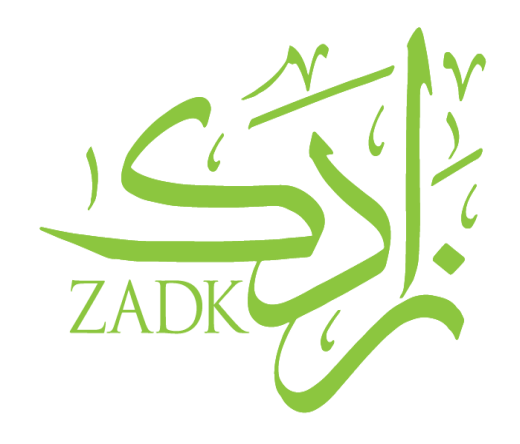

#### Important Note:

If a Student withdraws during the semester no fees are refundable. Once the Student's file and account are closed, the Registrar will proceed to a credit counter and produce the relevant academic documents / final attestation. Student can request to re-enrol in their program up to two years from the withdrawal

#### Student Declaration;

I confirm that all details on this form are correct. I am aware of the refund policy (please refer to "Tuition" and "Other fees" documents) and I understand that by withdrawing from studies during the semester, there will be no refund of the current semester fee (unless I have approved mitigating circumstances that I need to send proof of within 10 days to Student Account department). Should the full amount due for the current or last semester(s) not be settled, I acknowledge the remaining balance is still due and commit that I/my sponsor will pay within 15 days. I confirm my sponsor is duly informed of the same.

I hereby confirm that I have read and accept the above Student Declaration,

المملكة العربية السعودية KINGDOM OF SAUDI ARABIA

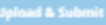

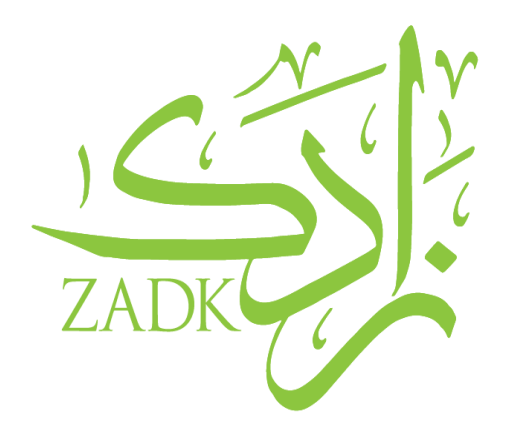

If you face any technical issues or have any questions, please don't hesitate to contact us!

# **Student IT Support email:**

studentitsupport@zadk.com.sa

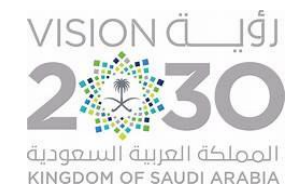